# \*\*\*NANA MIZUKI \* LIVE GATE 2018\*\*\*

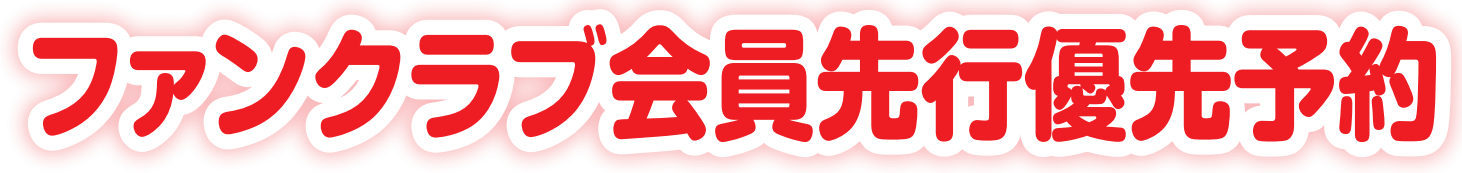

## 2018年初ライブは、なんと日本武道館7Days!! 2018年も奈々ちゃんと一緒に新しい扉を開きましょう!

| 日程       | 開場/開演       | 会場    | お問い合わせ                                                                 | 制限枚数         |
|----------|-------------|-------|------------------------------------------------------------------------|--------------|
| 1月11日(木) | 17:00/18:00 | 日本武道館 | <b>キョードー東京</b><br>問合せ:0570-550-799<br>(平日:11:00~18:00/±日祝:10:00~18:00) | <b>2枚</b> まで |
| 1月13日(土) | 16:00/17:00 |       |                                                                        |              |
| 1月14日(日) | 16:00/17:00 |       |                                                                        |              |
| 1月16日(火) | 17:00/18:00 |       |                                                                        |              |
| 1月18日(木) | 17:00/18:00 |       |                                                                        |              |
| 1月20日(土) | 16:00/17:00 |       |                                                                        |              |
| 1月21日(日) | 16:00/17:00 |       |                                                                        |              |

※開場/開演時間は変更になる場合がございます。

※3歳以上はチケットが必要です。

※3歳未満のお子様は膝の上で鑑賞可能ですが、お座席が必要な場合はチケットをお買い求めください。

### ■チケット料金:7,700円(税込)

■発送手数料:700円(税込)

WEB決済手数料:400円(税込)

■お支払方法:クレジットカード/コンビニエンスストア/ペイジー(Pay-easy)

### ■パソコン・スマートフォンを利用したお申し込みとなります。

※一部利用できない機種もございます。また、フィーチャーフォンはご利用いただけません。予めご了承ください。
※申し込みが開始される前にNANA PARTY ファンクラブ会員ページにログインできるかご確認ください。
ログインができない等の理由でチケットの申し込み・入金等ができなかった場合、ファンクラブでは一切対応いたしかねます。

— 🗕 申し込み・当落確認・入金期間 ● -

## 【申し込み受付期間】 2017年10月20日 (金) 15:00~10月31日 (火) 17:00予定 【当落確認·入金期間】 2017年11月13日 (月) 15:00~11月24日 (金) 23:59予定

お申し込みをされる前に必ず本案内用紙をよくお読みください。 会員様ご自身のお手続きの不備により、申し込み・入金ができなかった場合、ファンクラブでは一切対応いたしかねます。 ご不明点がございましたら、本案内用紙最後のページのお問い合わせ先にご連絡ください。

※会員期限が2017年10月末の方へ※

#### 会員期限内までに継続の入金・決済を完了してください。

会員期限が切れる前までに継続手続きを完了してください。会員期限が切れた場合、チケットのお申し込みは無効となります。 ※会員期限は本案内用紙をお送りした封筒の宛名欄、または会員ページにログイン後にご確認ください。 ※継続手続き完了まで最大で2週間ほどお時間をいただいております。手続き完了まで会員ページにログインはできませんのでご注意ください。

#### ※ファンクラブ会員先行優先予約に関する注意事項※

- ■応募多数の場合、抽選になる可能性がございます。そのため必ずしも申し込みされたチ
- ケットをご用意できるというものではございません。予めご了承ください。 ■座席位置は抽選にて決定いたします。ファンクラブ会員先行優先予約は座席が必ず前に なるというものではございません。抽躍の結果、後方やステージ構の座席になる場合もご ざいます。予めご了承ください。
- ■ご購入されたチケットは、ファンクラブ会員ご本人様への特典です。ご当選された座席に、 チケットをご購入された会員ご本人様がいらっしゃらなかった場合、退場いただきます。
- ■当選されたチケットの転売などの行為を禁じます。それらが発覚した場合、転売・購入を 問わず退会処分とさせていただきます。
- 入金期間を過ぎてのご入金はすべて無効となります。その場合は未入金扱いとなり、今後 ファンクラブでのグッズ・チケット等のご購入を一切お断りいたします。
- ■入金を証明する受領証は、チケットが届くまで大切に保管してください。受領証をお持ちで ない場合、チケット未着等の対応はいたしかねますのでお気をつけください。
- ■ご本人様確認のために会員証(水樹奈々写真入り)・顔写真付き身分証明書の提示を お願いする場合がございます。 い。ご本人様確認が取れなかった際は入場をお断り、もしくは退場いただきます。
- ■会場機材設営等のやむを得ない理由により、公演当日、座席位置の移動をお願いする 場合がございます。

#### ■お客様同十での座席交換はご遠慮ください。

- 公演の内容によっては、公演直前~公演中のお席へのご案内や途中での離席、座席に 戻られる際に規制がかかる場合がございます。その際は、スタッフの指示に従ってくだ さい。それに伴い、座席にて公演がご覧いただけなかった場合のチケットのキャンセル・ 返金は一切いたしません。
- ■不可抗力により表示日時の公演を中止する場合以外は、別種のチケットとの交換・払い戻 しはいたしません。
- ■不可抗力による公演中止の場合、払い戻しはファンクラブ・主催者もしくはそれに準ずる 者の通知に従ってください。ただし、チケットを紛失・焼失・盗難・破損等の場合、一切払い戻 しや再発行はいたしません
- ■公演中止·延期の場合、旅費·交通費等は保証いたしません。
- ■会場内外での係員の指示および注意事項に従っていただけない場合は、入場をお断り、 もしくは退場いただきます。
- ■本案内用紙・チケット申し込みページの同意文・ファンクラブ規約を全てご了承いただき、 チケットの申し込み・購入を行ってください。

#### ※ウェブ受付に関する注意事項※

- ■申し込み・当落確認の際には、有効な会員期限が必要です。
- ■申し込みの際は、画面に表示される注意事項を必ずご確認ください。申し込みされた時点 で、全ての注意事項に同意されたことといたします。
- ■申し込み受付の開始直後、また終了直前はアクセスが大変混み合います。お時間に余裕を 持ってお申し込みください。
- ■申し込み受付は先着順ではございません。当落結果および座席は、期間内にお申し込み いただいた中から厳正なる抽選で決定いたします。
- ■申し込み期間を経過しての内容変更やキャンセルは一切できません。
- ■会員番号およびパスワードは厳重に管理をお願いいたします。会員様ご自身による第三 者への開示等でトラブルが発生した場合、ファンクラブでは一切の責任を負いません。
- ■メール受信拒否の設定をされているとチケットの申し込み・購入ができない可能性がござ います。
  - 指定のドメインからメールを受け取る設定などを行っている場合は、「@ticket-every. 『してください
- ■インターネットの途中経路の障害や、お客様のご利用されているサーバーの問題等による メールの遅配・未配につきましては、ファンクラブはその責を一切負いません。
- チケット申し込みに際し、ファンクラブにご登録の個人情報を株式会社エブリィ・エンタテイ ンメントに提供いたします。利用につきましては、本公演におけるチケット販売または、お客 ない限り、お客様の承認なく第三者にその情報を開示・提供することは一切ございません。

#### ※申し込み時の注意事項※

申し込みをするためには必ずNANA PARTY ファンクラブページ内の会員ページに初回ログイン登録をする必要があります。初回ログインが済んでいない方はお申し込みで きませんのでお気をつけください。また、申し込みが開始される前にログインができるかご確認ください。ログインができない等の理由でチケットの申し込み・入金ができなかっ た場合、ファンクラブでは一切対応いたしかねます。

「2013年8月20日以降にNANA PARTYからオンラインでご入会された方」「2013年8月20日以降に通信販売もしくはファンクラブ会員先行優先予約をご利用いただいた方」 は、すでに会員様自身でパスワードを設定済みです。

## STEP1 申し込み方法 受付期間:2017年10月20日(金)15:00~10月31日(火)17:00予定

申し込み期間内であれば申し込み内容の変更は何度でも可能です。

申し込み内容の変更・キャンセルは「チケット受付サイトのマイページ」で現在の申し込みをキャンセルし、再度お申し込み操作を 行ってください。

※追加という形で申し込み内容を変更することはできません。

### **★**パソコン

NANA PARTY ファンクラブページ内 「会員の方 ログイ ン」バナーよりログイン後、該当公演の「TICKET」バナー をクリックしてください。

#### ★スマートフォン

連絡ください。

「https://fanclub.mizukinana.jp/」または右下のQR コードよりアクセス後、「会員の方 ログイン」 バナーをクリッ クし、会員ページにログインをしてください。ログイン後、 該当公演の「TICKET」バナーをクリックしてください。

ログインに関してご不明な点等ございましたら、下記お問い合わせ先にご

※申し込み期間中はお電話が繋がりづらい場合がございます。必ず本案内

用紙のQ&Aやファンクラブページをご確認の上、お問い合わせください。

水樹奈々 オフィシャルファンクラブ S.C. NANA NET

#### スマートフォン用 QR コード

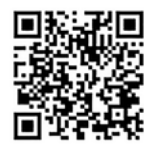

※初回ログイン登録が済んでいない方は NANA PARTY ファンクラブページ内の「会員の方 ログ イン」バナーをクリックし、画面に従い初回ログ イン登録を済ませた後、最初の画面に戻り、チケッ ト受付サイトに進んでください。

TEL:03-3405-0319 (平日 12:00~18:00)

(チケット受付サイトにて本登録をすでに済ませている方は③を ご確認ください) 申込者情報登録が完了しませんとチケットの申し込みはできませ ん。また、登録に際し、URLが記載されているメールが届きます。

URLをクリックしていただき、チケット受付サイトの申し込み情報 登録を完了してください(チケット申し込み完了メールではござい ませんのでご注意ください)。

- ※メールが届かない場合は「@ ticket-every.jp」からのメールを受け取れ るよう、受信機器の設定をお確かめの上、お手続きしてください。
- 2

①チケット受付サイトにてログインをする

(チケット申し込み専用ページです。ここより外部サイトとな ります)

「 有 効 な S.C. NANA NET 会 員 番 号 5 桁 」 と「NANA PARTY ファンクラブページにてご登録いただいたパスワード」 を入力してください。

- ※パスワードはご自身で設定された半角英数字混合8文字以上のものです。 忘れた場合には本案内用紙のQ&A、もしくはNANA PARTY ファンク ラブページ内ログインページを確認し、パスワードの再設定をしてください。
- ※ 2013 年 8 月 20 日以降に NANA PARTY からオンライン入会された方は 「有効な S.C. NANA NET 会員番号5桁」と「ご自身で設定された半角英数 字混合8文字以上のパスワード」でログインしてください。

#### ②チケット受付サイトにて申込者情報登録を行う

#### ③画面に従い、ご希望のお申し込み内容を入力する

(ご希望される日程をご選択ください。ただし、全ての申し込 み公演が当選する場合もございますので、ご了承の上お申し 込みください)

申し込み時に、ご希望の公演チケットの席種は「全席指定 7,700円(消費税込み)」を必ずご選択ください。

入金方法は「クレジットカード」「コンビニエンスストア」「ペ イジー (Pay-easy)」より選択いただけます。

※お支払方法を途中で変更することはできませんので、ご注意ください。

#### ④チケットの申し込みが完了したか確認する

チケットの申し込みが完了いたしますと、チケット申し込み完了 の画面が表示され、チケット申込完了メールが届きますので、 ご確認ください。

※表示されなかった・メールが届かなかった場合、チケットの申し込みが 完了していない可能性がございます。その場合は、チケット受付サイトの マイページにて申込み履歴があるのかをご確認いただき、なければチケッ トの申し込みをし直してください。 チケットの申し込みが完了しているか、必ず<u>申込完了メール</u>と チケット受付サイトのマイページにてご自身でご確認ください。

メールが届いていない、チケット受付サイトのマイページにて申 し込みの確認ができなかった場合、申し込みが完了していない 可能性がございます。

※チケット申し込み受付のお知らせメールが届く前に、チケット受付サ イトの申込者情報登録完了の案内メールが届きます。 申込者情報登録完了のメールはチケットの申し込みが完了したという

や近る情報登録光うのメールはアッチーの中したのが光うしたというお知らせではございませんので、ご注意ください。

チケットの申し込みに関してご不明な点等ございましたら、 下記お問い合わせ先にご連絡ください。 チケット受付インフォメーション TEL:050-5855-1369(平日 13:00 ~ 17:00)

12L・USU-S855-1309(平日 13:00 ~ 17:00) ※2017年12月28日(木)~2018年1月8日(月・祝)は冬季休業期間となります。

チケットの申し込み内容は NANA PARTY ファンクラブページ 内の MY PAGE では確認いただけません。 チケット受付サイトのマイページでのみ確認いただけますので、 お間違いないようお気を付けください。

## STEP 2 当落結果の発表 発表日時:2017年11月13日(月)15:00予定

チケット受付サイトにてご登録いただいたメールアドレス宛に「当落結果通知メール」をお送りいたします。

必ず「@ticket-every.jp」からのメールが受け取れるよう受信機器の設定を行ってください。

また、<u>チケット受付サイトのマイページへアクセス</u>いただくと、当落を確認いただけます。メールが届かない場合は必ず チケット受付サイトにて当落結果をご確認ください(NANA PARTY ファンクラブページ内のMY PAGE では確認でき ません)。

メールの配信には時間がかかる場合がございます。予めご了承ください。

※お送りしたメールの再配信はできません。誤って削除することのないようご注意ください。

## STEP 3 チケット代金のご入金(当選された方のみご確認ください)

## 入金期間:2017年11月13日(月)15:00~11月24日(金)23:59予定

①<u>チケット受付サイト</u>にログインし、マイページにアクセスしてください。

②「申込み履歴一覧」をクリックし、入金される該当のお申し込み注文番号をクリックしてください。

③申し込み内容に間違いがないか確認し、「お支払い」または「お支払い情報取得」をクリックしてください。

- ④申し込み時に選択したお支払い方法が表示されますので、画面に従いお手続きをしてください。お支払い方法に関してはメール でもお送りいたします。
- ※必ず画面に表示されている入金期間をご確認いただき、期間内にご入金をしてください。期限を過ぎてからのご入金はできません。
- ※お支払い方法を途中で変更することはできませんので、ご注意ください。

### クレジットカード

V

ご当選時に自動的に決済されます。ただし、何らかの事情により決済ができない場合、別のクレジットカードでのお支払 いをお願いさせていただくことがあります。

※必ず当落確認をしていただき、決済されているかどうかをご確認ください。 決済不備により未入金になった場合、チケットのご用意ができません。

ご利用いただけるクレジットカード [MASTER、VISA、JCB、AMERICAN EXPRESS、Diners]

※ V プリカ・auWALLET などのプリペイド型のクレジットカード、VISA デビットなどのデビットカード型のクレジット カードはご利用いただけません。

## コンビニエンスストア

当選が確認できましたら、入金期間内にお支払いください。 ※お支払いに必要な番号はチケット受付サイト内のマイページにアクセスいただき、取得してください。 ※郵送による振込用紙の送付はございません。 ※支払期限までにご入金がない場合は未入金(キャンセル)扱いとなり、チケットのご用意ができません。

### ファミリーマート

#### ファミリーマートの「Fami ポート」を使ってお支払い

1. 代金支払い(コンビニでお支払い)ボタンを押します。
 2. 「各種番号をお持ちの方はこちら」ボタンを押します。

3.11 桁のお客様番号を入力し、OK ボタンを押します。

- 4. 確認番号を入力し、OK ボタンを押します。
- 5. 内容を確認していただき、「同意して利用する」ボタンを 押して下さい。
- 6. お支払い内容を確認のうえ、確認ボタンを押してください。
- 7.Fami ポートから出力される「申込券」でレジにて 30 分以 内に現金でお支払いください。

#### ローソン

#### ローソンの「Loppi」を使ってお支払い

- 1. Loppiのトップ画面右ボタン「各種サービスメニュー」を 選択。
- 2. ¥マークの「各種代金・インターネット受付・~」を選択。
- 3. 「各種代金お支払い」を選択。
- 4.「マルチペイメントサービス」を選択。
- 5.サービス内容を確認し、よろしければ「〇はい」を選択。
- 6.「お客様番号」を入力し、次の画面へ進んでください。
- 7. 「確認番号」を入力し、次の画面へ進んでください
- 8. 通信しておりますので、しばらくお待ちください。
- 9. 表示される内容を確認して、次の画面へ進んでください。
- 10. お支払い時の注意事項をご確認後、よろしければ「はい」 を選択。
- 11.本体から出力される「申込み券」を持って、30分以内に レジにて現金をお支払いください。

#### サークル K・サンクス

#### サークル K・サンクスの「K ステーション」を使ってお支払い

- 1. Loppi のトップ画面右ボタン「各種サービスメニュー」を 選択。
- 2. ¥マークの「各種代金・インターネット受付・~」を選択。
- 3. 「各種代金お支払い」を選択。
- 4. 「マルチペイメントサービス」を選択。
- 5.サービス内容を確認し、よろしければ「〇はい」を選択。
- 6.「お客様番号」を入力し、次の画面へ進んでください。
- 7.「確認番号」を入力し、次の画面へ進んでください
- 8. 通信しておりますので、しばらくお待ちください。
- 9. 表示される内容を確認して、次の画面へ進んでください。
- 10. お支払い時の注意事項をご確認後、よろしければ「はい」 を選択。
- 11. 本体から出力される「申込み券」を持って、30 分以内に レジにて現金をお支払いください。

### サークル K・サンクス (K ステーション未設置店舗)

- 1.「オンライン決済番号」を入力し、「確定」をタッチ。
- 2. お取引内容が表示されます。内容を確認して「確定」を タッチ。

そのままレジにて現金でお支払いください。領収書が発行されますので、大切に保管してください。

## デイリーヤマザキ

### デイリーヤマザキの「POS レジ」を使ってお支払い

- 店員に「オンライン決済」とお伝えください。
   POS 画面に「オンライン決済番号」を入力し、入力ボタンをタッチしてください。
- 2. 表示される内容を確認して、確認ボタンを押し現金でお 支払いください。

### ミニストップ

## ミニストップの「Loppi」を使ってお支払い

- 1. Loppiのトップ画面右ボタン「各種サービスメニュー」を 選択。
- 2. ¥マークの「各種代金・インターネット受付・~」を選択。
- 3. 「各種代金お支払い」を選択。
- 4. 「マルチペイメントサービス」を選択。
- 5.サービス内容を確認し、よろしければ「〇はい」を選択。
- 6.「お客様番号」を入力し、次の画面へ進んでください。
- 7.「確認番号」を入力し、次の画面へ進んでください
- 8. 通信しておりますので、しばらくお待ちください。
- 9. 表示される内容を確認して、次の画面へ進んでください。
- 10. お支払い時の注意事項をご確認後、よろしければ「はい」を選択。
- 11.本体から出力される「申込み券」を持って、30分以内に レジにて現金をお支払いください。

#### ペイジー (Pay-easy) ATM 及びネットバンク

当選が確認できましたら、入金期間内にお支払いくだ さい。

- ※お支払いに必要な番号をチケット受付サイトのマイページ にアクセスいただき、取得してください。
- ※郵送による振込用紙の送付はございません。

※支払い期限までにご入金がない場合は未入金(キャンセル) 扱いとなり、チケットのご用意ができません。

みずほ銀行、三井住友銀行、ゆうちょ銀行などの銀行 ATM でのお支払い、都銀、地銀、信用金庫、信用組合、 労働金庫、農協、漁協など各金融機関でのネットバンキング・ モバイルバンキングのお支払いがご利用いただけます。 ※楽天銀行等一部ご利用いただけない金融機関がござい ますので、「ペイジー (Pay-easy) 接続済み金融機関一覧 」はチケット受付サイト内の「はじめての方へ」の「支払い について」よりご確認<ださい。

抽選結果確認期間中に、チケット受付サイト内のマイペー ジにて【お支払い情報取得】ボタンを押し、「収納機関番号」、 「確認番号」、「お客様番号」の3つの番号を取得し支払い 期限までにお支払いください。

※ネットバンクでのお支払いは、ペイジー (Pay-easy) と 提携している金融機関の口座をお持ちの場合のみ可能と なります。お支払い方法詳細は、口座を開設されました 金融機関へお問合せください。

#### ATM 操作手順

- Pay-easy (ペイジー) マークのついた ATM から、「税金 料金払込み」を選択
   「収納機関番号 (5 桁 )」を入力
   「お客様番号 (11 桁)」を入力
   「確認番号 (4 桁 )」を入力
   「確認番号 (4 桁 )」を入力
   く現金><キャッシュカード>のどちらかを選択
   現金の場合:現金を挿入 キャッシュカードの場合:カードを挿入し暗証番号を入力
   ATM から発行される明細書をお受け取りください (チケットが届くまで大切に保管ください)

## STEP 4 入金確認メール

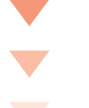

V

入金が確認できましたら、「入金確認メール」をお送りいたします。

また、チケット受付サイト内マイページの「申込み履歴一覧」にアクセスいただくと、ご入金できているか確認いただけ ます。

入金の確認が「メール」または「申込み履歴一覧」でもできなかった場合には、チケット受付インフォメーション (050-5855-1369)までお電話ください。

※お送りしたメールの再配信はできません。誤って削除しないようご注意ください。

## STEP 5 チケットの発送

## チケットの発送時期は、2017年12月下旬を予定しております。

発送状況は NANA PARTY ファンクラブページ内のファンクラブインフォメーション、チケット受付サイト内または チケット受付サイトでご登録いただいたメールアドレス宛にメールを送付いたします。

<u>チケットは、チケット受付インフォメーションよりファンクラブに登録されているご住所へ日本郵便のゆうメール(簡易</u> 書留扱い)にて発送いたします。

ご不在の場合は、不在通知票が投函されますので必ずご確認ください。

発送したチケットが、郵便局での保管期間終了などで返送された場合、再発送料は会員様のご負担となりますのでご 了承ください。

届きましたチケットは公演日まで大切に保管してください。

登録住所の変更は、NANA PARTY ファンクラブページ内の会員ページにログイン後 MY PAGE へ進み、「会員情報の変更」から必要事項を入力してください。

また、はがきでも登録内容変更を受け付けております。

官製はがきに「会員番号」「新旧の氏名・郵便番号・住所・電話番号」「変更する日付」を記載の上、下記の宛先へ送 付をお願いいたします。

〒107-0062 東京都港区南青山 2-27-23 外苑前郵便局留「S.C. NANA NET」登録変更係宛

2017 年 12 月 4 日 (月) までに登録変更された方は、新住所へお送りいたします。 ※はがきの場合は上記日付必着です。

#### 【注意事項】

2018年1月8日(月・祝)になってもチケットが届かない場合はお早めにチケット受付インフォメーション (050-5855-1369)までご連絡ください。ご連絡がなかった場合の払い戻しは一切いたしません。 当日会場にてチケット未着に関してのお問い合わせいただいた場合も対応できかねます。

## ※今回、マッチングシステムは行いません※

## お問い合わせ

申し込み方法・当落確認と支払い方法・チケット未着について

**チケット受付インフォメーション TEL:050-5855-1369**(平日13:00~17:00) \*2017年12月28日(木)~2018年1月8日(月・祝)の期間は冬季休業とさせていただきます。

ログイン・その他、ご不明な点について

## **S.C. NANA NET TEL:03-3405-0319** (𝒴日 12:00 ~ 18:00)

※電話回線が大変込み合う可能性がございます。申し込み・入金などはお時間に余裕をもってお手続きください。 ※2017年12月29日(金)~2018年1月4日(木)の期間は冬季休業とさせていただきます。

## こんな時はどうすればいいか…

## 🌔 パスワードを忘れました。

NANA PARTY ファンクラブページ内の会員ページログ イン画面内「パスワードを忘れた方はこちら」をクリッ ク⇒ファンクラブに登録しているメールアドレスを入力 ⇒受信されたメール内の再設定用 URL をクリック⇒ 新しいパスワードを入力して、再設定を行ってください。 ※必ず「@mizukinana.jp」のメールアドレスが受け取れ るよう、受信機器の設定を行ってください。

## NANA PARTY ファンクラブページ内の会員 ページ、またはチケット受付サイトにログインが できません。

A NANA PARTY ファンクラブページ内の会員ページへの 初回ログイン登録は完了していますでしょうか。パスワード はご自身で設定していただいたものとなります。なお、2013 年8月20日以降にNANA PARTYからオンラインでご入会 された方は、会員番号とご自身で設定されたパスワードで ログインしてください。パスワードが分からない場合には、 パスワードの再設定を行ってください。

> ※申し込み・入金終了間際にログインができないとのお問い 合わせをいただいた場合、期間内までに対応できない可 能性もございます。期間終了時点で申し込み・入金は全て 終了となりますため、お時間に余裕をもってログインをお 試しください。

## 申し込み内容を確認したいです。

「チケット受付サイト内のマイページ」にてご確認くだ さい。

NANA PARTY ファンクラブページ内のMY PAGEで は確認できませんのでお気をつけください。

## 「当落結果メール」が届きませんでした。

必ず「チケット受付サイト内のマイページ」にて当落をご 確認ください。恐れ入りますが「当落結果通知メール」の 再配信は行っておりません。

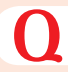

「キャンセル完了メール」が届きません。

「チケット受付サイト内のマイページ」にてキャンセルを ご確認ください。恐れ入りますが「キャンセル完了メー ル」の再配信は行っておりません。

## ● 申し込み時からメールアドレスを変更しました。

 $\mathbf{O}$ &A

チケット受付サイトにてご登録いただいたメールアドレス は「チケット受付サイト内のマイページ」にて変更手続き を行ってください。なお、チケット受付サイトで登録した メールアドレスは今回のチケットお申し込み時のみ使用す るメールアドレスになります。

必ずNANA PARTY ファンクラブページ内のMY PAGE でも変更手続きを行ってください。

### チケット受付サイト内のマイページ

NANA PARTY ファンクラブページ内の「会員の方 ログ イン」パナーをクリック→ログイン後、「TICKET」パナー をクリック→チケット受付サイト内Menu項目の「マイ ページ」をクリック→「メールアドレス変更」より入力し、 「変更」ボタンをクリック

NANA PARTY ファンクラブ会員ページ内のMY PAGE NANA PARTY ファンクラブページ内の「会員の方 ログ イン」バナーをクリック⇒ログイン後、「MY PAGE」を クリック⇒「会員情報の変更」をクリック⇒変更項目 を入力し、「変更」ボタンをクリック

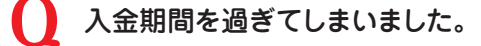

お支払い期限までにご入金いただけない場合は、当選され ていても無効となります。また今後ファンクラブでのグッズ・ チケット等のご購入を一切お断りいたします。 お支払い期限直前のご入金は、万一、正常に入金できない 場合も考慮して、期限までに余裕をもってご入金ください。 また、クレジットカードでのお支払いを選択された方も、必ず 決済ができているかをご確認ください。

## 入金確認メールが届きません。

- 「チケット受付サイト内のマイページ」よりご確認いただけます。恐れ入りますが「入金確認メール」の再配信は行っておりません。なお、ご入金いただいた際の受領証が入金を証明するものとなります。チケットが届くまで大切に保管してください。
- 公演当日、車椅子で来場したいです。

お連れの方がいらっしゃる場合、その方の分のチケットも お申し込みいただきますようお願い申し上げます。 また、安全を考慮して会場指定の車椅子席でのご観覧とな りますことを予めご了承ください(お手元に届くチケット の座席よりも後ろになる可能性もございます)。 チケット到着後、チケットに記載されているお問い合わせ 先にご連絡ください。

チケット受付サイト内にあります FAQ にも、よくあるご質問を記載しております。 合わせてご確認ください。